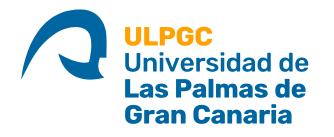

## Instalación de VPN ULPGC en MAC

Se ha comprobado que está instalación funciona en equipos con sistema operativo superior a MAC OS X El Capitan 10.11.6

El software necesario para poder conectar es GlobalProtect se puede descargar de varios sitios: <u>https://mivpn.ulpgc.es/</u> <u>https://si.ulpgc.es/red-ulpgc/acceso-por-vpn-la-red-de-la-ulpgc</u> https://vpn.ulpgc.es

## 1. Una vez descargado empezamos la instalación

| 000                                                                                                    | 😻 Instalar GlobalProtect                                                                 |  |
|----------------------------------------------------------------------------------------------------|------------------------------------------------------------------------------------------|--|
|                                                                                                    | Instalador de GlobalProtect                                                              |  |
| <ul> <li>Introducción</li> <li>Destino</li> <li>Tipo instalación</li> <li>Instalación</li> <li>Resumen</li> </ul> | Este programa te guiará a través de los pasos necesarios para<br>instalar este software. |  |
|                                                                                                    | Retroceder                                                                               |  |

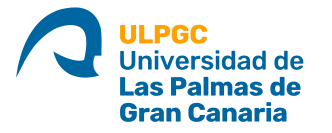

2. Hacemos click en continuar.

En este paso también podríamos hacer una desinstalación en caso de que fuera necesario.

| • • •            | 🥪 Instalar GlobalProtect                                         |            |            |
|------------------|------------------------------------------------------------------|------------|------------|
|                  | Instalación personalizada en "macOS Mojave Final by Techsviewer" |            |            |
|                  | Nombre del paquete                                               | Acción     | Tamaño     |
| Introducción     | GlobalProtect                                                    | Instalar   | 26 MB      |
| Destino          | Uninstall GlobalProtect                                          | Omitir     | 0 КВ       |
| Tipo instalación |                                                                  |            |            |
| Instalación      |                                                                  |            |            |
| Resumen          |                                                                  |            |            |
|                  |                                                                  |            |            |
|                  |                                                                  |            |            |
|                  |                                                                  |            |            |
|                  | <u>k</u>                                                         |            |            |
|                  | Espacio requerido: 26 MB                                         | Restante   | : 61,62 GB |
|                  |                                                                  |            |            |
|                  |                                                                  |            |            |
|                  |                                                                  |            |            |
|                  |                                                                  |            |            |
|                  |                                                                  | Retroceder | Continuar  |

3. Pulsamos el botón instalar

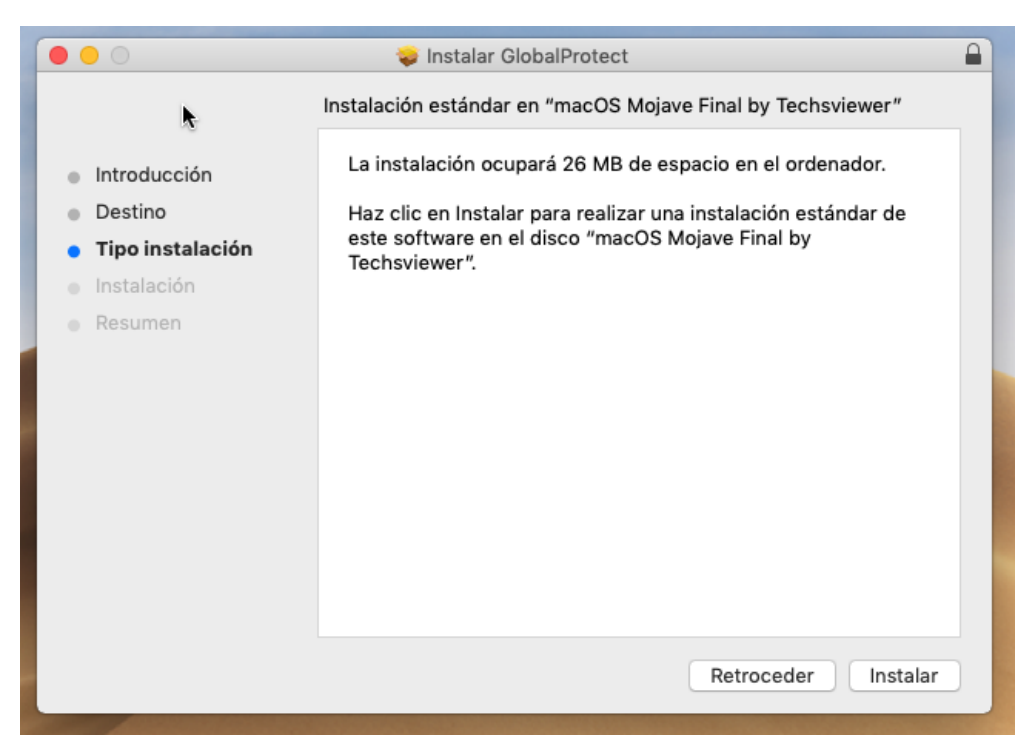

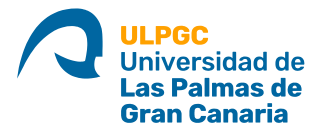

(

En este paso nos pedirá la contraseña del equipo, hay que conocerla para poder seguir con la instalación.

| software islevo.                                      |
|-------------------------------------------------------|
| Introduce la contraseña para permitir esta operación. |
| Nombre de usuario: Soporte                            |
| Contraseña:                                           |
|                                                       |
| Cancelar Instalar software                            |

4. Mientras se va instalando podemos ir al icono de **Preferencias del Sistema** situado en la parte inferior en el Dock, y buscar **"Seguridad y Privacidad".** 

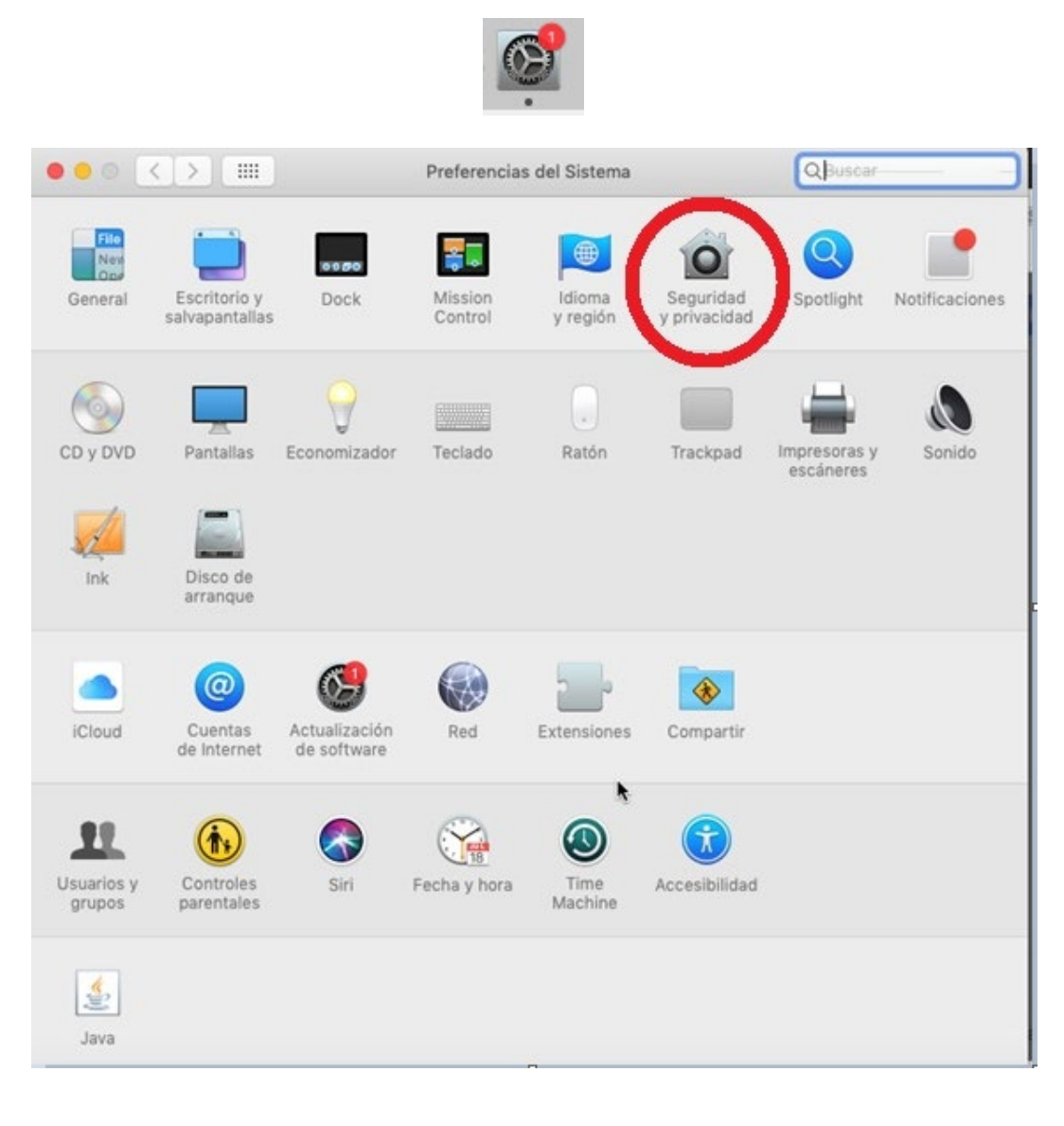

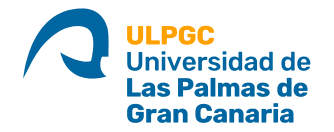

5. En la Pestaña **General**, estará bloqueado la instalación del Software de Palo Alto Networks, por lo que hasta que no lo desbloqueemos no funcionará.

| • • • | $\langle \rangle$ III                   | Seguridad y privacidad                   | Q Buscar                   |
|-------|-----------------------------------------|------------------------------------------|----------------------------|
|       | Ger                                     | neral FileVault Firewall Privacid        | ad                         |
|       | Se ha definido una contrase             | ña de inicio de sesión para este usuario | Cambiar contraseña         |
|       | 🗸 Solicitar contraseña                  | inmediatamente 🗘 tras iniciarse el r     | reposo o el salvapantallas |
|       | Mostrar un mensaje                      | cuando la pantalla esté bloqueada De     | efinir mensaje             |
|       | Desactivar el INICIÓ O                  | le sesion automatico                     |                            |
|       |                                         |                                          |                            |
|       |                                         |                                          |                            |
|       |                                         |                                          |                            |
|       | Permitir apps descargadas               | de:                                      |                            |
|       | O App Store                             |                                          |                            |
|       | <ul> <li>App Store y desarro</li> </ul> | lladores identificados                   |                            |
|       |                                         |                                          |                            |
|       | Se ha bloqueado la carga de             | el software del sistema del desarrollado | r "Palo Permitir           |
|       | AIto Networks".                         |                                          |                            |
|       |                                         |                                          |                            |
| н     | laz clic en el candado para rea         | lizar cambios                            | Avanzado (?)               |
|       |                                         |                                          |                            |

Como se muestra en las siguientes 2 imágenes, pulsamos en el candado ponemos la contraseña y seguidamente hacemos click en **Permitir** 

| ○ ● ○ < > ⅲ                                           | Segurida                                                                                                   | id y privacidad                                                                                                    | Q Buscar              |
|-------------------------------------------------------|----------------------------------------------------------------------------------------------------|----------------------------------------------------------------------------------------------------|-----------------------|
| Se ha                                                 | Preferencias del Sis<br>las preferencias del<br>Introduce la contrase<br>Nombre de usuario:<br>Contraseña: | stema está intentando desbloque<br>panel "Seguridad y privacidad".<br>eña para permitir esta operación.<br>Soporte<br>Cancelar Desbloqu | ear<br>seña<br>tallas |
| Permitir apps descarga<br>App Store<br>App Store y de | adas de:<br>sarrolladores identific                                                                        | ados                                                                                                    |                       |
| Autenticando                                          |                                                                                                    |                                                                                                    | Avanzado ?            |

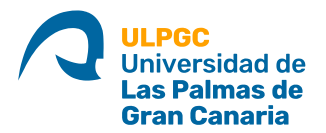

| Permitir apps descargadas de:<br>App Store<br>App Store                                      |            |
|----------------------------------------------------------------------------------------------|------------|
| Se ha bloqueado la carga del software del sistema del desarrollador "Palo<br>Alto Networks". | Permitir   |
| Haz clic en el candado para realizar cambios                                                 | Avanzado ) |

## 6. Una vez realizado todo este proceso, ya está todo preparado para conectar.

Pulsamos en el icono de Globalprotect que está en la parte superior al lado de la hora y la lupa.

Rellenamos el "Portal Adress" que es **mivpn.ulpgc.es** y validamos con nuestro usuario (DNI sin la letra) y contaseña institucional

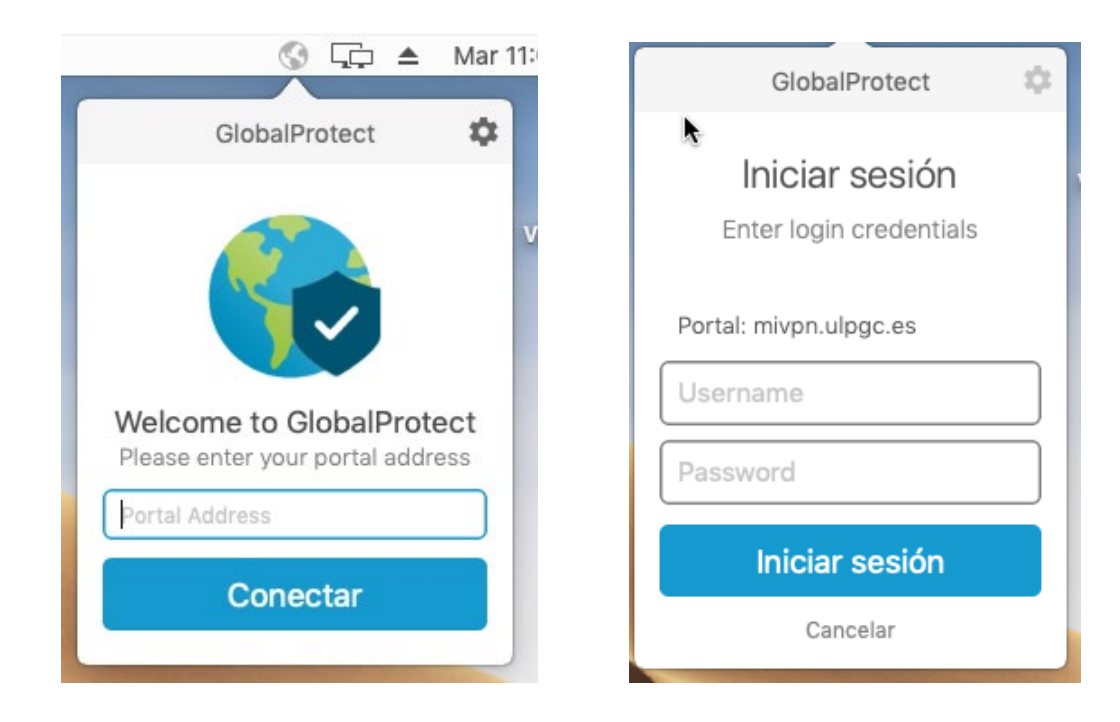

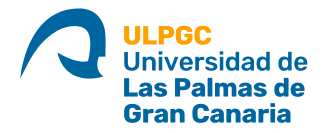

Ya hemos conectado con la VPN de la ULPGC y podemos trabajar virtualmente como sí estuviéramos en la misma oficina o despacho.

|      | GlobalProtect                                | \$     |
|------|----------------------------------------------|--------|
|      | *                                            | V      |
|      | Conectado                                    |        |
| Está | conectado de forma seg<br>la red corporativa | gura a |
|      | Desconectar                                  |        |

**@ULPGC #ULPGC**